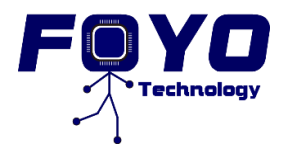

## Test Plan for Smart Cart

## **Beta Test Plan**

The beta test plan for our final product will be divided into four parts, which conclude the hardware, software and mechanical specific requirements of proof of concepts previously defined. This test plan illustrates the methods we use to test the functionality of each of our components to check their working status. We will provide the input and expected output of each test component, so it will be easier for the testers to compare the output and leave comments.

#### **Connection Test**

| Link the TesigoApp with Tesigo |                                    |                            |           |          |
|--------------------------------|------------------------------------|----------------------------|-----------|----------|
| Procedure                      |                                    | Expected Output            | Pass/Fail | Comments |
| 1.                             | At the main screen of TesigoApp,   | - The select Tesigo's name |           |          |
|                                | click "Select Tesigo" button and   | will be shown on the       |           |          |
|                                | Bluetooth screen will pop up       | button instead of "Select  |           |          |
| 2.                             | Select HC-05 (Tesigo Bluetooth     | Tesigo"                    |           |          |
|                                | with password "1234") then the app | - On Connection Status     |           |          |
|                                | will return to the main screen     | will show the green        |           |          |
| 3.                             | Click "Remote Mode" to connect     | "Select Tesigo Connected"  |           |          |
|                                | the app and Tesigo                 | - Direction Control Panel  |           |          |
|                                |                                    | is enabled                 |           |          |

### Select Mode Test

| Components        | Procedure | Expected Output                       | Pass/Fail | Comments |
|-------------------|-----------|---------------------------------------|-----------|----------|
| Android App Click |           | - Green "Select Tesigo Connected"     |           |          |
|                   | "Remote   | shows on the Connect Status           |           |          |
|                   | Mode"     | - Direction Control Panel is enabled  |           |          |
|                   |           | - "Remote Mode" displays on mode      |           |          |
|                   | Click     | - Red "Select Tesigo Disconnected"    |           |          |
|                   | "Follow   | shows on the Connect Status           |           |          |
|                   | Mode"     | - Direction Control Panel is disabled |           |          |
|                   |           | - "Follow Mode" displays on mode      |           |          |
|                   | Click     | - Green "Select Tesigo Connected"     |           |          |
|                   | "Manual   | shows on the Connect Status           |           |          |
|                   | Mode"     | - Direction Control Panel is disabled |           |          |
|                   |           | - "Manual Mode" displays on mode      |           |          |

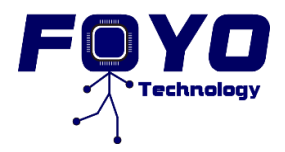

# Test Plan for Smart Cart

#### **Remote Mode Test**

| Component   | Procedure        | Expected Output                     | Pass/Fail | Comments |
|-------------|------------------|-------------------------------------|-----------|----------|
| Android App | Click "Forward"  | -Status bar shows "Forward"         |           |          |
| & Tesigo    | button           | -Feedback voice: "Forward"          |           |          |
| _           |                  | -Tesigo starts moving forward       |           |          |
|             | Click "Left"     | -Status bar shows "Left"            |           |          |
|             | button           | -Feedback voice: "Left"             |           |          |
|             |                  | -Tesigo turns slightly to left and  |           |          |
|             |                  | revises to forward                  |           |          |
|             | Click "Right"    | -Status bar shows "Right"           |           |          |
|             | button           | -Feedback voice: "Right"            |           |          |
|             |                  | -Tesigo turns slightly to right and |           |          |
|             |                  | revises to forward                  |           |          |
|             | Click "Backward" | -Status bar shows "Backward"        |           |          |
|             | button           | -Feedback voice: "Backward"         |           |          |
|             |                  | -Tesigo starts moving Backward      |           |          |
|             | Click "Stop"     | -Status bar shows "Stop"            |           |          |
|             | button           | -Feedback voice: "Stop"             |           |          |
|             |                  | -Tesigo stops                       |           |          |

#### **Follow Mode Test**

Step1: User place him/herself in front of *Tesigo* by one step away and click "Follow Mode" button.

| Component | Procedure                     | Expected Output               | Pass/Fail | Comments |
|-----------|-------------------------------|-------------------------------|-----------|----------|
| Kinect    | User walks forward            | -Tesigo moves forward         |           |          |
| sensor &  | User walks left               | -Tesigo moves to left         |           |          |
| Tesigo    | User walks right              | -Tesigo moves to right        |           |          |
|           | User stops                    | -Tesigo stops                 |           |          |
|           | User gets out of the front of | -Tesigo stops                 |           |          |
|           | the cart (lost tracking)      |                               |           |          |
|           | User come back to initial     | -Tesigo tracks the user again |           |          |
|           | position (step 1)             |                               |           |          |